## Economically Disadvantaged Loader Guide

## The loader can do the following:

- A. Import new ECD codes with a start date.
- B. Close previous ECD codes that do not have an end date.
- C. On a second pass, can import Foster students as a program code FOS.
  - a. Note: This does not close any previous FOS coding. Simply adds in more FOS program data.

## Directions for Importing ECD and closing previous ECD codes with no end date

- 1. Change the file from Excel xlsx to csv.
  - a. Open the file in Excel, do a "Save As", and change the file type to "csv".
  - b. Store it in a location on your computer or network drive.
- 2. Use the magnifying glass icon to search for "Economically Disadvantaged Loader". Click on it to get started.
- 3. Below is a "normal" setup to import ECD designations and close previous ones that have no end date.
  - a. Year = Current Year
  - b. From Date = Set the date you would like the imported ECD special code to begin.
  - c. **To Date** = Leave blank
  - d. Close Open Economically Disadvantaged Records = Place a check on this option.
  - e. **Economic Disadvantaged Close Date** = Set to post an end date to current ECD codes with no end date.
  - f. **Choose File** = Click to select the csv file to process.
  - g. Click the **OK** button to begin the import.
  - h. When done, a list of students who processed with updated ECD codes will be displayed.

| Setup-01.12.2022                                            | ×                            |
|-------------------------------------------------------------|------------------------------|
| Year : 2122 🗸                                               |                              |
| District : 005 🗸                                            |                              |
| From Date Oct v 1 v 2021 v                                  | Set to Date desired to start |
| To Date : 💙 💙 🚥                                             | the ECD special code.        |
| Foster                                                      |                              |
| lose Open Economically Disadvantaged Re                     | cords                        |
| Economic<br>Disadvantaged Sep v 30 v 2021 v<br>Close Date : | Set to Date desired to end   |
| File : Choose File No file chosen                           | any previous "open" ECD      |
| ОК                                                          | special code.                |
|                                                             |                              |

## **Directions for Importing Foster (FOS) information**

- The processing of Foster Children is a separate run. The user uses the same file as in previous steps.
- This process will enter a program code of FOS with a start date.
- NOTE: This process does not end date any previous FOS program codes. It simply adds FOS codes in.
- 1. Setup "normally" used to import Foster child FOS program codes.
  - a. Year = Current Year
  - b. From Date = Set the date you would like the imported FOS program code to begin.
  - c. To Date = Leave blank
  - d. **Choose File** = Click to select the csv file to process.
  - e. Click the "**OK**" button to begin the import.
  - f. When done, a list of students who processed with updated FOS program codes will be displayed.
  - g. **NOTE**: An error box will appear with unmatched students for FOS. <u>Do not be alarmed</u>. This is ok as most of the kids in the file do not have FOS information. <u>This can be ignored</u>. Close the error box.

| Setup-01.12.2022                          | 2                                     | × |                           |
|-------------------------------------------|---------------------------------------|---|---------------------------|
| Year :                                    | 2122 🗸                                |   |                           |
| District :                                | 005 🗸                                 |   |                           |
| From Date :                               | Oct v 1 v 2021 v 📖                    |   | Set to desired start date |
| To Date :                                 | * * * *                               |   |                           |
| (                                         | V Foster                              |   |                           |
|                                           | Close Open Economically Disadvantageo |   |                           |
| Economic<br>Disadvantaged<br>Close Date : | Oct v 01 v 2021 v                     |   | Place check here          |
| File :                                    | Choose File No file chosen            |   |                           |
|                                           | ОК                                    |   |                           |
|                                           |                                       |   |                           |